## 西普实验吧密码学题目--一个img文件

## 原创

Neil-Yale ● 于 2017-03-18 21:45:10 发布 ● 4455 ◆ 收藏 2 文章标签: <u>密码学 数据 CTF 软件 硬盘</u> 版权声明:本文为博主原创文章,遵循 <u>CC 4.0 BY-SA</u> 版权协议,转载请附上原文出处链接和本声明。 本文链接: <u>https://blog.csdn.net/yalecaltech/article/details/63291031</u> 版权 本来是准备把同种类型的题目只发一篇博客的,但是有些题目确实有些复杂,所以单独拿出来写Write Up. 题目连接: <u>http://www.shiyanbar.com/ctf/60</u> 下载来是一个.img格式的文件,img格式是镜像的一种。可以通过制作数据光盘或者使用虚拟光驱(如 WinMount)安装IMG数据文件。 题目的hint为恢复数据,故想到使用diskgenius。 打开软件后-》硬盘-》打开虚拟硬盘文件-》选择data.img 选择data.img(383M)这个虚拟硬盘文件-》恢复文件 效果如图

## 🕞 DiskGenius V4.9.2.371

文件(F) 硬盘(D) 分区(P) 工具(T) 查看(V) 帮助(H)

| 保存更改 <b>搜索分区</b> 恢复文件 快速分区                                                                                                    | ○ A A A A A A A A A A A A A A A A A A A                                                                                           |    |  |  |  |  |  |  |  |  |  |  |  |  |  |
|----------------------------------------------------------------------------------------------------|----------------------------------------------------------------------------------------------------|----|--|--|--|--|--|--|--|--|--|--|--|--|--|
| ×<br>《 》<br>硬盘 1                                                                                                    | 空闲<br>383.6MB                                                                                                    |    |  |  |  |  |  |  |  |  |  |  |  |  |  |
| 接口:File 型号:Disk Image 容里:38   ●●● 主分区(0)   ●●● 主分区(2)   ●●● 主分区(2)   ●●● 大分区(2)   ●●● 大分区(次夏文件)   ●●● 大分区(恢夏文件)   ●●● 大分区(次夏文件)   ●●●● 大分区(次夏文件)   ●●●● 大台(大会)   ●●●● 大台(大会)   ●●●●●●●●●●●●●●●●●●●●●●●●●●●●●●●●●●●● | 6010 柱面数:48 磁头数:255 每道扇区数:63 总扇区数:785626   ●00(23   ★ A**: ● (*.jpg:*.bmp)   ● 名称 大小 文件类型   ● 200000.zip 226 B 好压 ZIP   ●00077F04 | ch |  |  |  |  |  |  |  |  |  |  |  |  |  |

通过winhex等十六进制软件查看或者直接在.zip文件上或者其他任何方式都可以发现两个文件内容完全一样。随机右击保存一个 到桌面上待会儿会用到。 使用linux(我这里使用kali) apt-get install aeskeyfind 命令安装aeskeyfind. 将下载的data.img拖入kali中,输入aeskeyfind '/root/桌面/data.img'(路径按照自己的实际情况写) 即可得出结果(还没完呢) 如图所示

root@kali: # aeskeyfind data.img image open failed: No such file or directory root@kali: # aeskeyfind '/root/桌面/data.img' 3ae383e2163dd44270284f1554d9be8d 3ae383e2163dd44270284f1554d9be8d cda2bdc8f20c46db216c0a616cd11e11 Keyfind progress: 100%

有三个结果,分别尝试,此处需要用到在线AES解密网站,我推荐http://aes.online-domain-tools.com/ 各选项注意按照下图所示进行选择,即可得到flag

## AES – Symmetric Ciphers Online

| Check all your site's rankings in 640+ search engines |                                |                                  |               |          |    |    |    |    |    |    |    |    |    |          |           |           |    |     |          |    |          |         |     |           |     |          |                  |          |             |
|-------------------------------------------------------|--------------------------------|----------------------------------|---------------|----------|----|----|----|----|----|----|----|----|----|----------|-----------|-----------|----|-----|----------|----|----------|---------|-----|-----------|-----|----------|------------------|----------|-------------|
| Rank                                                  | Rank Tracker WWW.your-site.com |                                  |               |          |    |    |    |    |    |    |    |    |    |          |           | Check     |    |     |          |    |          |         |     |           |     |          |                  |          |             |
| Input type:                                           | File                           |                                  |               |          |    |    |    |    |    |    |    |    |    |          |           |           |    |     |          |    |          |         |     |           |     |          |                  |          |             |
| File:                                                 | data_encrypted                 |                                  |               |          |    |    |    |    |    |    |    |    |    |          |           |           |    |     |          | В  | row      | se      |     |           |     |          |                  |          |             |
| Function:                                             | 4                              | AES                              |               |          |    |    |    |    |    |    |    |    |    |          |           |           |    |     |          |    |          |         |     |           |     |          |                  |          |             |
| Mode:                                                 | E                              | ECB (electronic codebook)        |               |          |    |    |    |    |    |    |    |    |    |          |           |           |    |     |          |    |          |         |     |           |     |          |                  |          |             |
| Key:<br>(hex)                                         | 3                              | 3ae383e2163dd44270284f1554d9be8d |               |          |    |    |    |    |    |    |    |    |    |          |           |           |    |     |          |    |          |         |     |           |     |          |                  |          |             |
| ○ Plaintext                                           |                                |                                  |               |          |    |    |    |    |    |    |    |    |    |          |           |           |    |     |          |    |          |         |     |           |     |          |                  |          |             |
|                                                       | > Encrypt! > Decrypt!          |                                  |               |          |    |    |    |    |    |    |    |    |    |          |           |           |    |     |          |    | I        |         | S   |           |     |          |                  |          |             |
|                                                       |                                |                                  |               |          |    |    |    |    |    |    |    |    |    |          |           |           |    |     |          |    |          |         |     |           |     |          |                  |          | _           |
| File was uploaded.                                    |                                |                                  |               |          |    |    |    |    |    |    |    |    |    |          |           |           |    |     |          |    |          |         |     |           |     |          |                  |          |             |
|                                                       |                                |                                  |               |          |    |    |    |    |    |    |    |    |    |          |           |           |    |     |          |    |          |         |     |           |     |          |                  |          |             |
| Decrypted text:                                       |                                |                                  |               |          |    |    |    |    |    |    |    |    |    |          |           |           |    |     |          |    |          |         |     |           |     |          |                  |          |             |
| 00000000                                              | 66                             | 6c                               | 61            | 67       | 7b | 32 | 34 | 35 | 64 | 37 | 33 | 34 | 62 | 35       | 35        | 39        |    | f   | 1        | a  | g {      | 2       | 4   | 5 (       | 17  | 3        | 4 b              | 5        | 59          |
| 00000010                                              | 63                             | 36                               | 62            | 30       | 38 | 34 | 62 | 37 | 65 | 63 | 62 | 34 | 30 | 35       | 39        | 36        |    | с   | 6        | b  | 0 8      | 4       | Ь   | 7         | e c | Ь        | 4 0              | 5        | 96          |
| 00000020<br>[Download as                              | 30<br>a bir                    | 35<br>nary                       | 35<br>file] [ | 32<br>?] | 34 | 33 | 65 | 38 | 61 | 66 | 64 | 64 | 32 | 7d<br>ht | 00<br>tp: | <b>00</b> | b1 | og. | 5<br>C 3 | sd | 24<br>n. | 3<br>ne | et/ | 8 i<br>ya | a f | d<br>ec: | <b>d 2</b><br>al | }<br>tec | b<br>active |

忘记说了,最后一张图File:选择的是之前我们保存在桌面的.zip文件解压后的文件即data\_encrypted.而input type默认是Text,注意 需要选择File